# RandTrack MOBILE APPLICATION USER GUIDE

This is a User Guide to assist you in obtaining a Digital Certificate of Product Assurance for your Minted Product using the RANDTRACK Mobile Application on either iOS or Android mobile phones.

## **1. SCAN THE QR CODE ON THE PRODUCT PACKAGING**

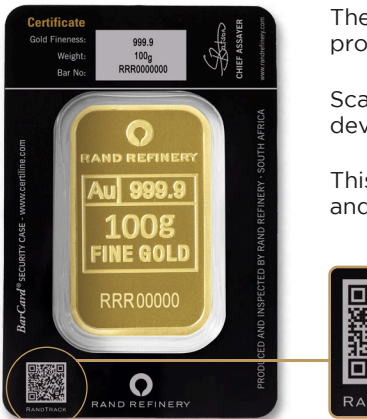

The QR Code is located on the bottom left of the product packaging.

Scan the QR Code using the camera on your mobile device OR a QR Code Scanner App.

This will open the browser on your mobile device and take you to the RandTrack application interface.

#### 2. SEARCH FOR YOUR PRODUCT There are 2 methods available to search

for your product.

i) Search by image (taking a picture using the mobile camera)

ii) Manual Search
i) Search by image (taking a picture using the mobile camera)

Select "Search by Image" and take a picture of the product on a flat surface.

**NOTE:** The packaging MUST be included in the picture.

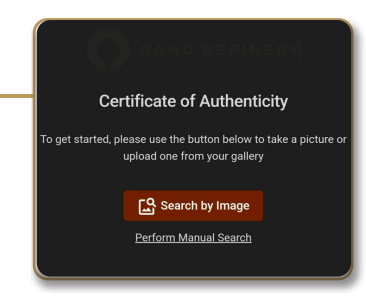

**Certificate of Authenticity** 

Q L

Q Search by bar number

### ii) Manual Search

Select "Perform Manual Search" and type in the bar number displayed on the product.

| 999.9<br>1 <sub>oz</sub><br>RRR0000000 | Latson<br>CHIEF ASSAYER                                                                            | www.randrefinery.coz |                                                                                     |
|----------------------------------------|----------------------------------------------------------------------------------------------------|----------------------|-------------------------------------------------------------------------------------|
|                                        |                                                                                                    | H AFRICA             |                                                                                     |
| Aul 999.9                              |                                                                                                    | EFINERY - SOUT       |                                                                                     |
| 1oz<br>Fine gold                       |                                                                                                    | D BY RAND RE         |                                                                                     |
| RRR 00000                              |                                                                                                    | AND INSPECTE         | -                                                                                   |
|                                        |                                                                                                    | DDUCED .             |                                                                                     |
|                                        | 999.9<br><sup>1oz</sup><br>RRR000000<br>VAIND REFIMERY<br>Au 999.9<br>10Z<br>FINE GOLD<br>RRR00000 | 102<br>RRR000000     | 99.9<br>To:<br>RRR000000<br>AMD REFINER<br>AU 999.9<br>10Z<br>FINE GOLD<br>RRR00000 |

# PRODUCED AN

### **3. VIEW PRODUCT INFORMATION & CERTIFICATE**

If product is found, the product information will be displayed on screen. For a Digital Certificate of Product Assurance, select "Generate Report" to download the certificate to your device.

|             |                       | DIGITAL CERTIFICAT | e of A | UTHENTICITY           | RANDREFINER                        |
|-------------|-----------------------|--------------------|--------|-----------------------|------------------------------------|
| Certific    | cate of Authenticity  | Product            | :      | 1_OZT Minted Bar 9999 |                                    |
| RR000001    | Q                     | Bar Number         | :      | RR000001              |                                    |
|             |                       | Product Weight     | :      | 32.00 g               |                                    |
| ct:         | 1_OZT Minted Bar 9999 | Au Purity %        | :      | 99.99                 |                                    |
| ımber:      | RR000001              |                    |        |                       |                                    |
| t Weight:   | 32.00 g               | Product Batch      | :      | V28B000691            | A CAR                              |
| ity %:      | 99.99                 | Production Date    | :      | 2025-01-15            |                                    |
| tion Batch: | V28B000691            | Manufactured In    | :      | South Africa          |                                    |
| tion Date:  | 2025-01-15            |                    |        |                       |                                    |
| ctured In:  | South Africa          |                    |        |                       |                                    |
|             | Generate Report       | <b>₩</b>           |        |                       | Produced<br>Inspecter<br>Rand Refi |